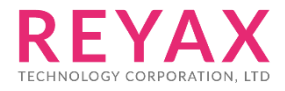

29-MAY-2018 56312E31

# **RYB080I**

lite User Guide

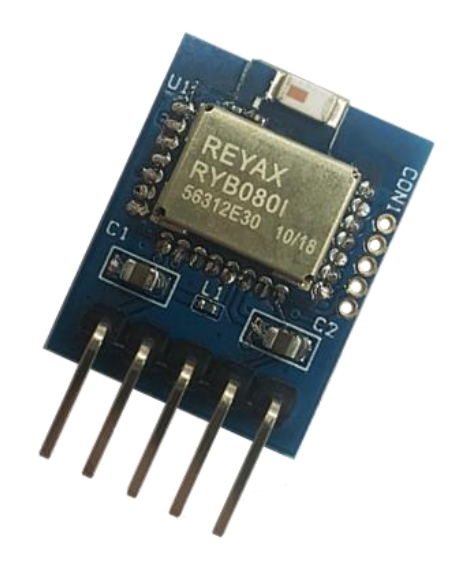

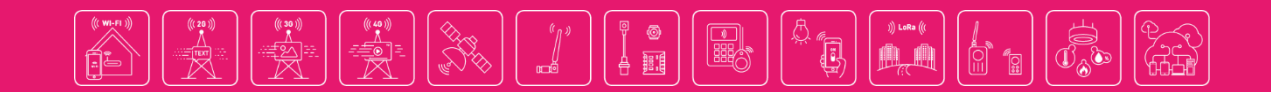

RYB0801\_lite User Guide **REYAX** 

## **STEP 1. INSTALL THE SOFTWARES**

1.) Download the USB to RS232 driver (CP210x\_VCP\_Windows.zip)

https://www.silabs.com/products/mcu/Pages/USBtoUARTBridgeVCPDrivers.aspx

(After installing the driver, plug the USB cable, and then check the COM port number from Device Manager)

- Processors
- Software devices
- Universal Serial Bus controllers
- ⊿ 🦞 Ports (COM&LPT)
  - 🚏 Silicon Labs CP210x USB to UART Bridge (COM3)
- Mice and other pointing devices
- 2.) Download *Access Port*, which is a serial port monitoring tool for Windows. http://www.sudt.com/en/ap/
- 3.) Download App *REYAX BLE UART* for Android smartphones <u>http://reyax.com/products/ryb080i/</u>
- 4.) Download App *LightBlue* for iPhones. <u>https://itunes.apple.com/us/app/lightblue-explorer-bluetooth/id557428110?mt=8</u>

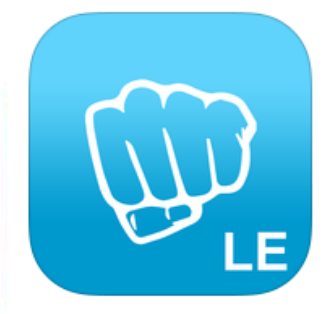

### LightBlue – Bluetooth Low Energy By Punch Through

Description

2.2.2 iPhone 6 screen size compatibility Numerous bug fixes

RYB0801\_lite User Guide **REYAX** 

## **STEP 2. CONNECTION SETTING**

- 1.) Plug USB cable to connect the EVB and the PC.
- 2.) Open the software Access Port : Tools  $\rightarrow$  Configuration
- 3.) Set the COM port number and the baud rate (Default is 9600bps).

| General<br>Event Control<br>Flow Control<br>Timeout Control<br>Monitor Control | Custom Baud Rate                                  |  |  |  |
|--------------------------------------------------------------------------------|---------------------------------------------------|--|--|--|
|                                                                                | Serial Port Settings                              |  |  |  |
|                                                                                | Port: COM3                                        |  |  |  |
|                                                                                | Baud Rate: 9600 🗸                                 |  |  |  |
|                                                                                | Parity Bit: NONE 🗸                                |  |  |  |
|                                                                                | Data Bit: 8                                       |  |  |  |
|                                                                                | Stop Bit: 1                                       |  |  |  |
|                                                                                | Buffer Size: 8192 🗸                               |  |  |  |
|                                                                                | Send display Receive display                      |  |  |  |
|                                                                                | Char Format                                       |  |  |  |
|                                                                                | O Hex Format                                      |  |  |  |
|                                                                                | AutoSend<br>Enable auto send Cycle 1000 ms        |  |  |  |
| 2                                                                              | Advanced<br>Auto open port when application start |  |  |  |
| <i>—</i> •                                                                     |                                                   |  |  |  |
| OK                                                                             | Prompt for saving when application exit           |  |  |  |
| Cancel                                                                         | Remind me when update is available                |  |  |  |

| <u>a</u>                    | AccessPort - C | OM3(9600,N,8,1)   | Opened   | – 🗆 🗙               |
|-----------------------------|----------------|-------------------|----------|---------------------|
| File Edit View Monitor To   | ools Operation | Help              |          |                     |
| 🍫 🕑 🔁 📃 🕇                   | ۵              |                   |          |                     |
| Terminal Monitor            |                |                   |          |                     |
| 🖬 🛛 🔛 Hex 🛛 ab 🖾 🗠          |                |                   |          |                     |
| +READY<br>+ENTER=1<br>+V1.0 |                |                   |          |                     |
| Send-> 🔘 Hex 💿 Char         | Plain Text     | ✓ Real Time Send  | Clear    | Send DTR RTS        |
|                             |                |                   |          | ~                   |
| Comm Status CTS DSR         | RING           | LSD (CD) CTS Hold | DSR Hold | RLSD Hold XOFF H    |
| Ready                       |                | Tx 0              | Rx 25    | COM3(9600,N,8,1) (: |

#### 4.) Press the RESET button on the EVB, then it can be connected by a smartphone.

## **STEP 3. COMMUNICATION TEST WITH SMARTPHONES**

#### **[**For Android smartphones **]**

- 1.) Open the Bluetooth function of your smartphone and the App *REYAX BLE UART*, search and connect to the device. (The default broadcast name is BLE\_MODULE)
- 2.) Send "Hi(+ENTER)" from the HyperTerminal on PC, and then send "I am here!" from the smartphone App.

| REYAX BLE UART                             | REYAX BLE UART                       |
|--------------------------------------------|--------------------------------------|
| Connect                                    | Disconnect                           |
| REYAX BLE UART                             | [下午4:48:02] Connected to: BLE_MODULE |
| Select a device (i)                        | [ ]`T 4.40.15] NA. HI                |
| BLE_MODULE Rssi = -55<br>EC:24:B8:23:2E:61 |                                      |
| Scan                                       |                                      |
|                                            |                                      |
|                                            |                                      |
|                                            |                                      |
|                                            |                                      |
|                                            |                                      |
|                                            |                                      |
|                                            |                                      |
| Send                                       | I am here! Send                      |
| Device: <select a="" device=""></select>   | Device: BLE_MODULE - ready           |

| AccessPort - COM3(9600,N,8,1) Opened -                                                                                                    | ×   |
|----------------------------------------------------------------------------------------------------|-----|
| File Edit View Monitor Tools Operation Help                                                                                                    |     |
| 🎭 🕘 🔁 🍃 🥝                                                                                                    |     |
| Terminal Monitor                                                                                                    |     |
|                                                                                                    |     |
| +READY<br>+ENTER=1                                                                                                    |     |
| +V1.0 (BLE is connecting)<br>++++++ (Sent" Hi " to the smartphone App )<br>+>>>> (Received the message sent from the smartphone App )<br>am here! |     |
| end-> 🔿 Hex 💿 Char Plain Text 🗸 🗌 Real Time Send Clear Send 🗋 DTR 🗌 RTS   Max Size < 64KB                                                         |     |
| li                                                                                                    | < > |
| Comm Status CTS DSR RING RLSD (CD) CTS Hold DSR Hold RLSD Hold XOFF Hold                                                                          |     |
| Ready Tx 0 Rx 25 COM3(9600,N,8,1)                                                                                                    |     |
|                                                                                                    | (   |

#### [For iPhones]

- 1.) Open the Bluetooth function of the smartphone and the App *LightBlue*, search and connect to the device. (The default broadcast name is BLE\_MODULE)
- 2.) Enter the Characteristic 4 item to receive the messages which are sent from the HyperTerminal on PC, or enter Characteristic 1 item to send messages to the HyperTerminal.

| Info           | LightBlue | + | LightBlue Perip                                          | heral Clon   |
|----------------|-----------|---|----------------------------------------------------------|--------------|
| Peripherals    | Nearby    |   | <010d0000 001001>                                        |              |
| BLE<br>8 1 ser | _MODULE   | > | UUID: FFF0                                               |              |
| Virtual Peri   | pherals   |   | Characteristic 1<br>Properties: Read Write<br>UUID: FFF1 | Sender UUID  |
|                |           |   | Characteristic 2<br>Properties: Read<br>UUID: FFF2       | 2            |
|                |           |   | Characteristic 3<br>Properties: Write<br>UUID: FFF3      | 2            |
|                |           |   | Characteristic 4<br>Properties: Notify<br>UUID: FFF4     | Receiver UUI |
|                |           |   | Characteristic 5<br>Properties: Read<br>UUID: FFF5       | 2            |

3.) Enter the Characteristic 4 item, click "Listen for notifications " button to receive the messages. And click "Hex" button to change the character format to "UTF-8 String".

| Kert Back OxFFF4 Hex                                                                       | Cancel Characteristic Format         |
|--------------------------------------------------------------------------------------------|--------------------------------------|
| BLE_MODULE                                                                                 | BLE_MODULE                           |
| Characteristic 4<br>UUID: FFF4<br>Connected                                                | Characteristic 4                     |
|                                                                                            | 0x123456 ✓                           |
| Listen for notifications                                                                   | 004432126<br><sub>Octal</sub>        |
| DESCRIPTORS                                                                                | 0b000100100011010001010110<br>Binary |
| Client Characteristic Configuration<br>Characteristic 4<br>Characteristic Isor Description | "4V"<br>UTF-8 String                 |
| PROPERTIES                                                                                 | Byte Count: ∞ 📃 +                    |
| Notify                                                                                     | Endianness: Big Little               |

- 4.) Send "Hi(+ENTER) "to the smartphone App from the HyperTerminal on PC, it will show as below.
- 5.) Then enter the Characteristic 1 item. Click "Hex" button to change the character format to "UTF-8 String" first, and click "Write new value " button.

| Kack 0xFFF4 UTF-8                           | Kack 0xFFF1 UTF-8                                   |
|---------------------------------------------|-----------------------------------------------------|
| BLE_MODULE                                  | BLE_MODULE                                          |
| Characteristic 4<br>UUID: FFF4<br>Connected | Characteristic 1<br>UUID: FFF1<br>Connected         |
| NOTIFIED VALUES                             | READ VALUES                                         |
| Stop listening                              | Read again                                          |
| "Hi<br>16:35:37.217                         | " <b>C</b> "<br>16:35:48.767                        |
| DESCRIPTORS                                 | WRITTEN VALUES                                      |
| 0<br>Client Characteristic Configuration    | Write new value                                     |
| Characteristic 4                            | DESCRIPTORS                                         |
| PROPERTIES                                  | Characteristic 1<br>Characteristic User Description |
| Log                                         | Log                                                 |

6.) Send the message to the HyperTerminal on PC. It will show the transmitting records.

| CoxFFF1 Edit Value          | ✓ Back 0xFFF1 UTF-8                         |
|-----------------------------|---------------------------------------------|
| UTF-8 String                | BLE_MODULE                                  |
| I am here!                  | Characteristic 1<br>UUID: FFF1<br>Connected |
|                             | READ VALUES                                 |
|                             | Read again                                  |
|                             | " <u>I</u> "                                |
|                             | 16:36:24.318<br>"O"                         |
|                             | 16:35:48.767                                |
|                             | WRITTEN VALUES                              |
| - / : ; ( ) <b>\$</b> & @ " | Write new value                             |
| #+= . , ? ! ' 🗙             | "I am here!"<br>16:36:24.206                |
| ABC Done                    | Log                                         |

| 7.) | You could als | so check the o | communication | information on | PC as below. |
|-----|---------------|----------------|---------------|----------------|--------------|
|-----|---------------|----------------|---------------|----------------|--------------|

| AccessPort - COM3(9600,                                                                                                    | N,8,1) Opened – 🗖 🗙                   |
|----------------------------------------------------------------------------------------------------|---------------------------------------|
| File Edit View Monitor Tools Operation Help                                                                                                    |                                       |
| 🎭 🕑 🛃 📃 🍃 🞯                                                                                                    |                                       |
| Terminal Monitor                                                                                                    |                                       |
| 🖬 🔛 Hex ab 🖾   🤮                                                                                                    |                                       |
| +READY<br>+ENTER=1                                                                                                    |                                       |
| +V1.0<br>++++++ (BLE is connecting)<br>+>>>> (Sent" Hi "to the smartphone App)<br>I am here! (Received the message sent from the smartphone App) |                                       |
| Send-> 🔿 Hex 💿 Char 🦳 Plain Text 🗸 🗌 Real Time Send                                                                                              | Clear Send DTR RTS   Max Size < 64KB  |
| Ні                                                                                                    | · · · · · · · · · · · · · · · · · · · |
| Comm Status CTS DSR RING RLSD (CD) CTS Hold                                                                                                    | DSR Hold RLSD Hold XOFF Hold          |
| Ready                                                                                                    | Tx 0 Rx 25 COM3(9600.N.8.1) (         |

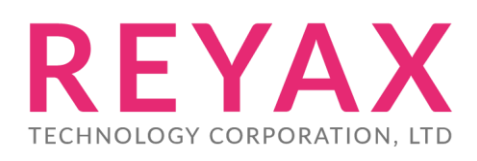

Taiwan: sales@reyax.com China: sales@reyax.com.cn http://reyax.com